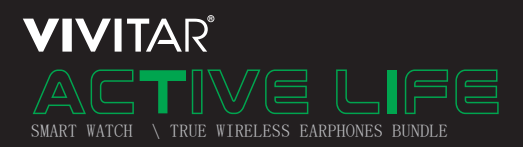

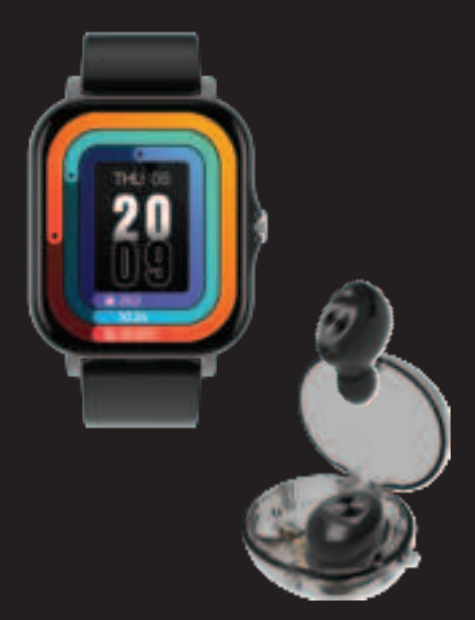

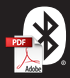

FOR ITEM: V80031PDQ-NOC SKU#2102247

### INTRODUCTION

Thank you for purchasing the Vivitar Active Life Smart Watch and True Wireless Earphones Bundle, item V8003IPDQ-NOC. You can use your device to track steps, distance and calories. In order to get the best results, please read this manual first before using your device.

### FEATURES

Smart Watch (SMRTW20-BLK) -Answer or dial calls directly from the watch connected to a smartphone via Bluetooth". -Built-in heart rate sensor that supports heart rate & sleep quality monitoring. -Activity tracker has various sport modes to record your fitness data. -Compatible with smartphones that use iOS 8.0/Android OS 4.4 or above. -Notifications from the smartphone will show up on the watch's display for convenience. True Wireless Earphones (V40088W-NOC)

Automatic pairing for easy set-up -Jup to 3.5 hours playtime -Comfort fit -Answer calls

#### PACKAGE CONTENTS

-Bluetooth Smart Watch -True Wireless Earphones Bundle -Charging Clip with Attached USB Cable -User's Manual with Warranty Information

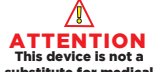

substitute for medical devices. Always consult a physician for medical advice.

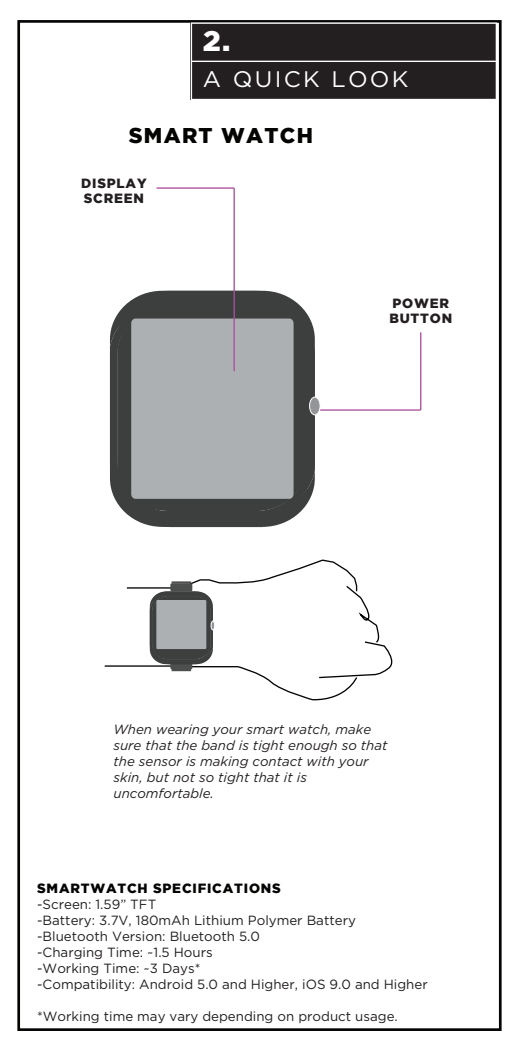

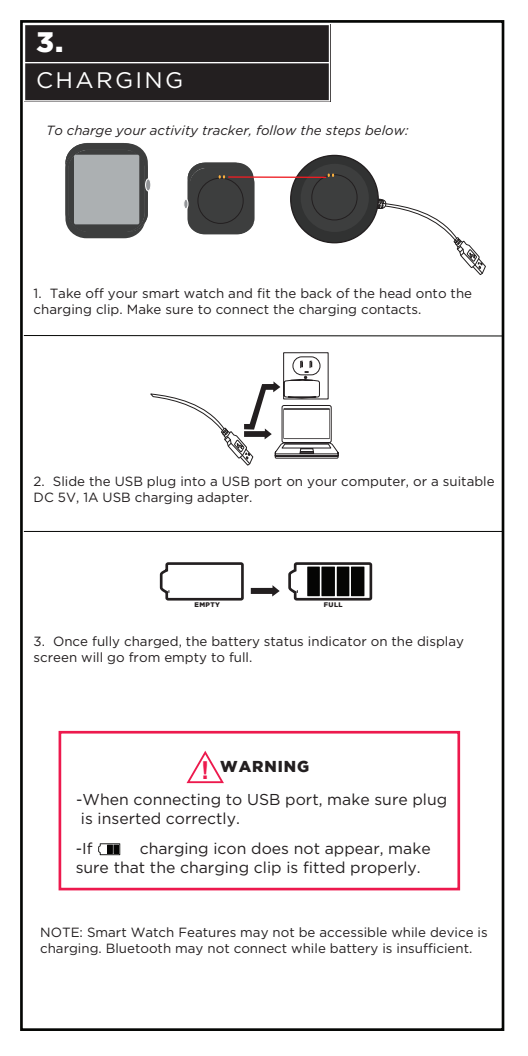

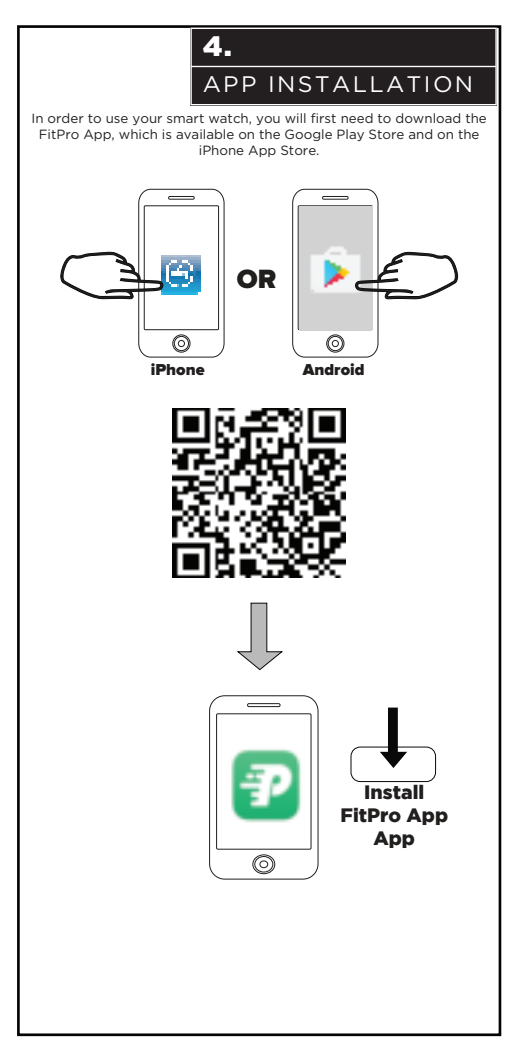

### BLUETOOTH SETUP

To use your smart watch with your smartphone, you will first need to setup a Bluetoch connection between both devices. To do so, follow the steps below:

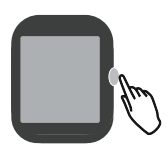

 Press the power button on the side of your smart watch to turn it on.

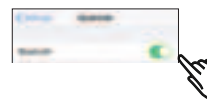

2. Make sure that your phone's Bluetooth is turned on.

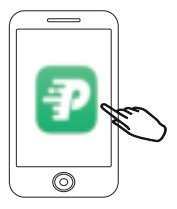

 Open the FitPro software application on your phone and create an account.

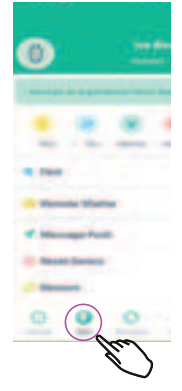

 If the app's home page opens, press the "Set" icon to access device binding options.

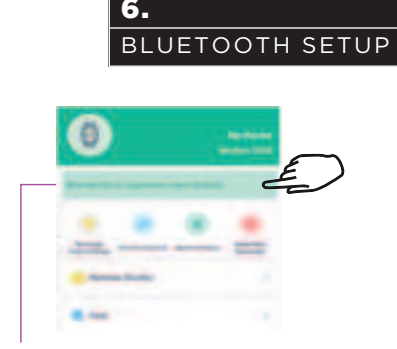

**5.** View if your smartphone is paired with your smart watch. If not, press here to connect.

The app will automatically list any nearby Bluetooth devices. Select your watch "SMRTW20" to bind it with the app.

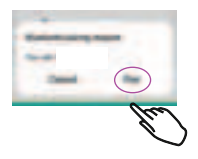

6. When the Bluetooth pairing dialog appears, press "Pair".

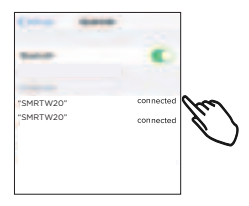

7. Open your phone's Bluetooth setting's menu and select the device named "SMRTW20" to connect. Note that you will now have two SMRTW20 Bluetooth connections. One connection sends data between your watch and your phone, the other connection is for audio.

### USER SETUP

In order to get the best possible results when using the FitPro App, enter your personal data before using. To do so, follow the steps below.

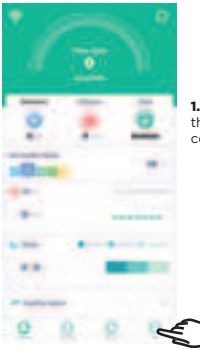

 Press the "Me" icon in the lower right hand corner of the screen.

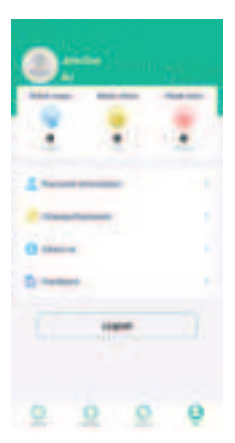

2. In the user settings menu you can explore the following settings:

#### Personal Information:

Change Avatar and Nickname. Input your Sex, Age, Height, Weight, and Target settings. Change the units of measurement for Height and Weight.

#### Change Password:

Change your FitPro account password.

#### About Us:

QR code that leads to the FitPro app in the app store.

#### Feedback:

If you have concerns about your smart watch, FitPro app or connecting your device, send feedback.

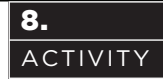

When you open the FitPro software application, the main activity panel will appear, showing your distance traveled, calories and goal status for the day.

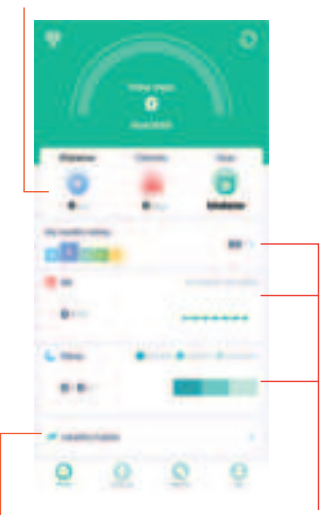

Press each panel to get a health rating, blood pressure or sleep measurements.

Press the "Healthy habits" panel to manage and keep track of your healthy habits.

#### Disclaimer:

App is not a substitute for medical or health advice. For medical and health advice seek a medical professional.

### ACTIVITY

Press the top panel to get a more detailed report of your activity with daily, weekly and monthly tracking.

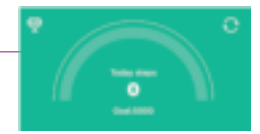

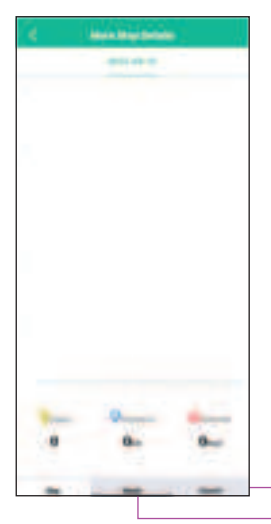

Press the week and month buttons at the bottom for an average reading of steps, distance and calories.

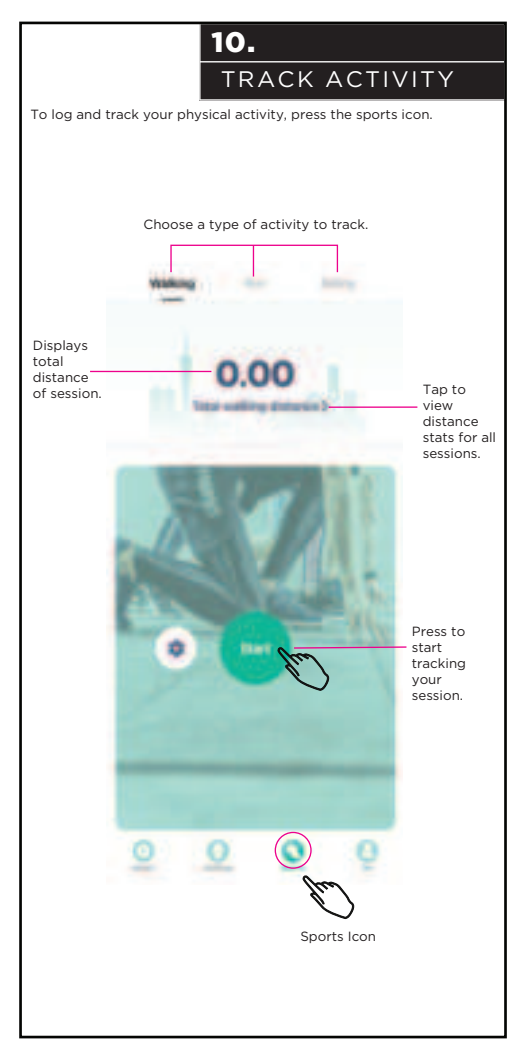

### SETTINGS

Press the Setting icon to open the settings page. In order to access setting features, be sure to bind your device to smart watch.

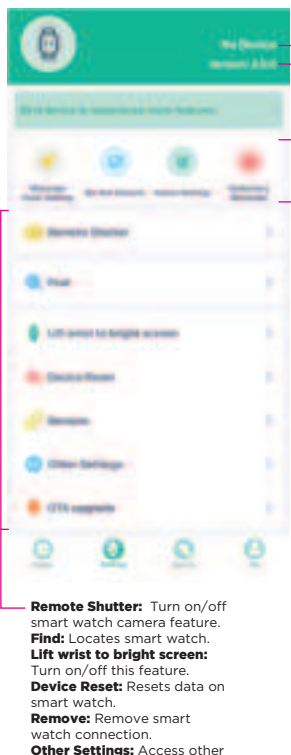

Displays device name and version number.

#### Message Push

Setting: Change notification settings. Do Not Disturb: Silence notifications that appear on smart watch.

Alarm Setting: Set alarms.

Sedentary Reminder: You can set reminders to be active when smart watch registers long resting periods.

Other Settings: Access other settings. OTA upgrade: Upgrade app to latest software.

Press the power button to turn on your smart watch. There are many features you can access with your smart watch using the touch-screen display.

> Main Display Screen: Can display the current time and date as well as distance traveled, heart rate measurements, calories burned, steps taken and battery power depending on wallpaper setting.

SMART WATCH

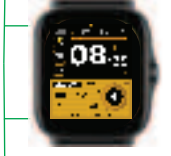

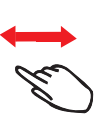

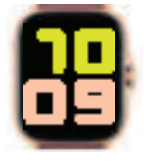

Here are a few features you can access from the main display screen:

Wallpaper: The display screen has default wallpaper options. To change wallpaper, swipe right or left. You can download more wallpapers from the FitPro app.

Messages: Swipe down to view text messages from connected smartphone.

**Quick Menu:** Swipe up to access the quick menu.

Main Menu: Tap screen to access the main menu.

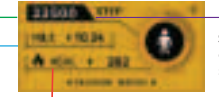

Steps: Displays a count of how many steps you have taken.

**Calories:** Displays the amount of calories you have burned.

#### Distance:

Displays the amount of miles you have traveled.

## SMART WATCH

13.

Swipe up after turning on your smart watch to access the quick menu. All quick menu options can also be found in the main menu.

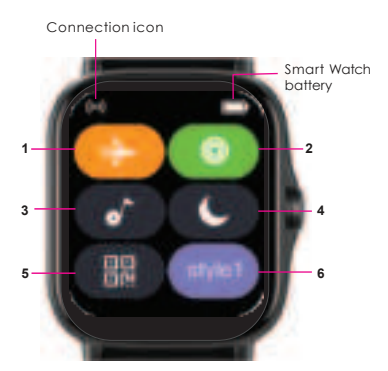

 Airplane Mode: Turn airplane mode on when you are on a plane.

 Health Tricyclic: Display the tracking bars of three exercise intensities.

3. Music: Tap to change track or turn music on/off.

**4. Do Not Disturb:** Mute phone notifications transmitted to smart watch.

 GR Code: Press to open QR code. QR code leads to the FitPro app.

 Menu Style: Press to change menu display style.

SMART WATCH APPS

Type the display screen after turning on your smart watch to access the main menu.

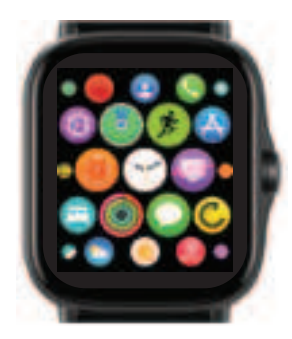

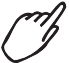

Drag your finger around the screen or swipe up and down to navigate the main menu.

There are 19 applications in the main menu. Tap each icon to open application. Swipe screen left or right to exit application

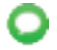

Messages: Tap to view text messages from connected smartphone.

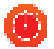

Stop Watch: Start, stop and reset stopwatch to time an activity.

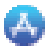

**GR Code:** Tap to display QR code.

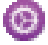

More : Information about smart watch version, set language, time and date

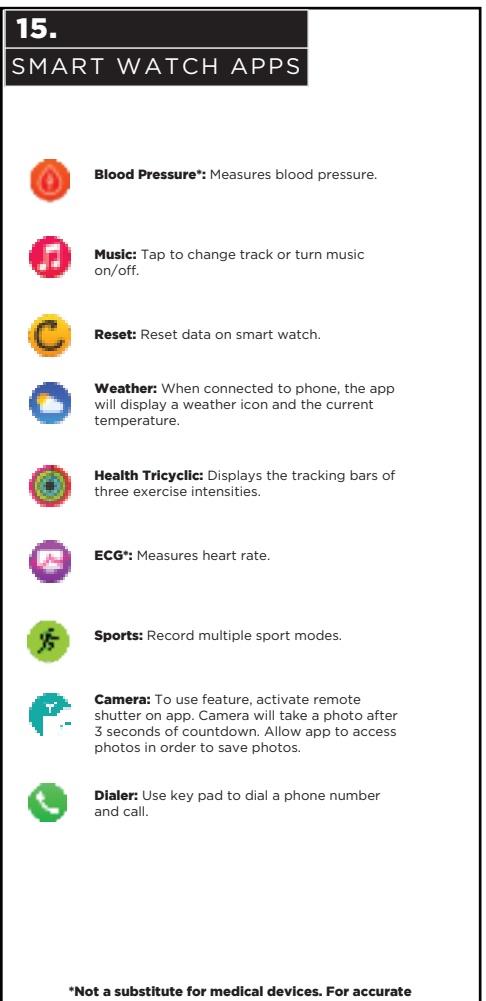

health readings always consult a physician.

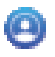

**Phonebook:** From the FitPro app, add up to 8 frequently used phone contacts for easy access. Tap contact to call.

SMART WATCH APPS

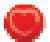

Heart Rate\*: Records heart rate.

16.

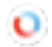

Blood Oxygen\*: Measures oxygen level in your blood.

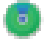

Looking For: Locates smartphone.

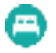

Sleep: Assists with sleep tracking.

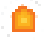

Menu Style: Choose your preferred menu configuration.

\*Not a substitute for medical devices. For accurate health readings always consult a physician.

### CHARGING

Before using your earphones, remove the charging insulation tabs (if applicable) so the earbuds can start charging in the charging case.

#### Powering the Earphone Charging Case

Insert the small end of the included charging cable into the charging port on the bottom of your earphone charging case. Plug the other end into a suitable USB power port.

The indicator light on the bottom of the charging case turns blue when it is powered on.

#### **Charging the Earphones**

When the earphones are low on battery, insert them back into the charging case. The indicator light on each earphone will turn red when they are being charged.

#### IMPORTANT NOTE:

In order for the earphones to charge while they are in the charging case, the charging case MUST be plugged in.

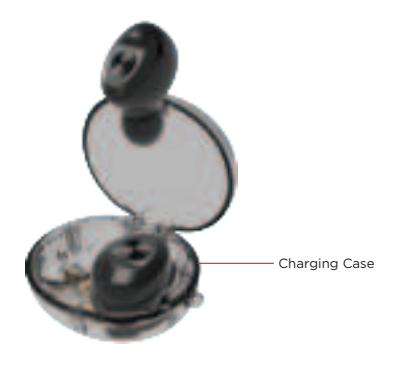

### POWERING ON/OFF

#### If the Charging Case is Plugged In

When you remove your earphones for the first time, and they will power on and go into Bluetooth Pairing mode.

To power off your earphones, press and hold the button on either earphone for approximately 3-4 seconds.

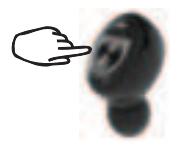

#### If the Charging Case is NOT Plugged In

When you remove your earphones for the first time, you will need to power them on.

Press the power button on EACH earphone for 3-4 seconds to power each on.

To power off your earphones, press and hold the button on either earphone for approximately 3-4 seconds.

### BLUETOOTH PAIRING

Once the earphones are removed from their charging case for the first time and powered on, they will automatically go into Bluetooth pairing mode.

While in pairing mode, the LED lights on the earphones will alternately flash red and blue.

Go to the settings menu in your Smartphone, and then to the Bluetooth settings page. Make sure that Bluetooth is turned ON. Connect to the device listed as "V40088W".

Once connected, the LED lights on your earphones will slowly flash blue.

After Bluetooth set-up is complete, the earphones will connect automatically each time after being removed from their charging case and powered on.

### CONTROLS/SPECS

#### Pause/Play

To pause or play music, press the button on either earphone.

20.

#### Call Function

To accept an incoming call, press the button on either earphone.

To reject an incoming call, press and hold the button on either earphone for approximately 1-2 seconds.

To hang up the call, press the button on either earphone.

#### Music Control

To go to the previous track, triple press the button on either earphone.

To go to the next track, double press the button on either earphone.

#### Voice Assistant

To activate voice assistant, press and hold the button on either earphone for approximately 1-2 seconds while on standby.

#### Shutdown

To shutdown your earphones, press and hold the button on either earphone for approximately 3-4 seconds.

To power your earphones on again, press and hold the button on each earphone for approximately 3-4 seconds to power each one. Your earphones will automatically pair with a device it has previously been paired with when powered on.

#### Specifications

Communication Distance: Up to 10 Meters Play Time: Approx. 3.5 Hours (when used at 50% volume) Charging Voltage: DC 5V Bluetooth Version: 5.1

### FCC STATEMENT

Changes or modifications not expressly approved by the party responsible for compliance could void the user's authority to operate the equipment.

This device complies with Part 15 of the FCC Rules. Operation is subject to the following two conditions: (1) this device may not cause harmful interference, and (2) this device must accept any interference received, including interference that may cause undesired operation.

This equipment has been tested and found to comply with the limits for a class B digital device, pursuant to Part IS of the FCC Rules. These limits are designed to provide reasonable protection against harmful interference in a residential installation. This equipment generates, uses and can radiate radio frequency energy and, if not installed and used in accordance with the instructions, may cause harmful interference to radio communications. However, there is no guarantee that interference will not occur in a particular installation. If this equipment does cause harmful interference to radio or television reception, which can be determined by turning the equipment off and on, the user is encouraged to try to correct the interference by one or more of the following measures:

-- Reorient or relocate the receiving antenna.

-- Increase the separation between the equipment and receiver.

-- Connect the equipment into an outlet on a circuit different from that to which the receiver is connected.

-- Consult the dealer or an experienced radio/TV technician for help.

The device has been evaluated to meet general RF exposure requirement.

The device can be used in the portable exposure condition without restriction.

### FCC ID : 2ATLT-SMARTW20 FCC ID : 2A3ZO-EBT1-22089

# WARRANTY CARD

This warranty covers the original consumer purchaser only and is not transferable.

This warranty covers products that fail to function properly UNDER NORMAL USAGE, due to defects in material or workmanship. Your product will be repaired or replaced at no charge for parts or labor for a period of one year.

#### What Is Not Covered by Warranty:

Damages or malfunctions not resulting from defects in material or workmanship and damages or malfunctions from other than normal use, including but limited to, repair by unauthorized parties, tampering, modification or accident.

To Obtain Warranty Service and Troubleshooting Information: Call 1-800-592-9541 or Visit our website at www.vivitar.com.

To receive Warranty service along with the name and address of an authorized product service center, the original consumer purchaser must contact us for problem determination and service procedures. Proof of purchase in the form of a bill of sale or receipted invoice, evidencing that the Product is within the applicable Warranty period(s), MUST be presented in order to obtain the requested service. It is your responsibility to properly package and send any defective products along with a dated copy of proof of purchase, a written explanation of the problem, and a valid return address to the authorized service center at your expense. Do not include any other items or accessories with the defective product. Any products received by the authorized service center that are not covered by warranty will be returned.

### **VIVIT**AR

© 2023 Sakar International 195 Carter Drive Edison, NJ 08817 Support: 800 592 9541 www.vivitar.com

### Keep manual and all relevant information for future reference.

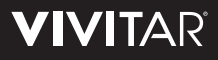

The Bluetooth\* word mark and logos are registered trademarks owned by the Bluetooth SIG, Inc. and any use of such marks by Sakar International is under license. Other trademarks and trade names are those of their respective owners.